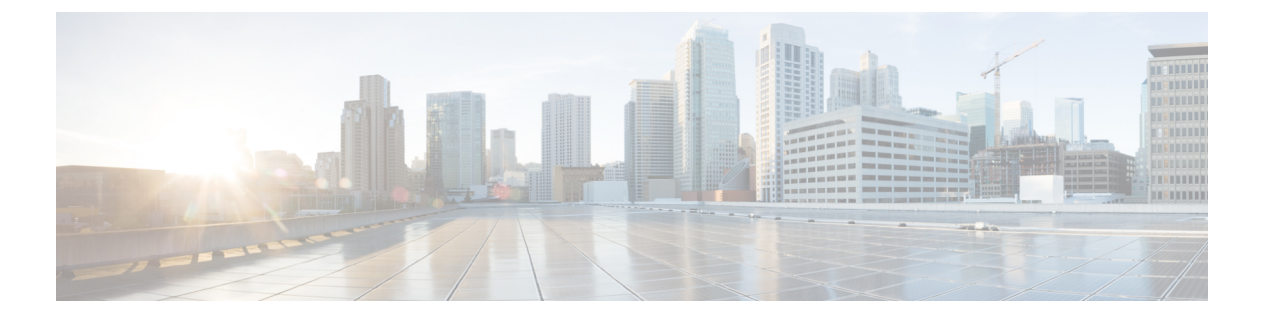

# Firepower Threat Defense Virtual の OCI への 展開

FTDv は、Oracle Cloud Infrastructure (OCI) に展開できます。OCI は、オラクルが提供するパブリック クラウド コンピューティング サービスで、高可用性のホステッド環境でアプリケーションを実行できます。

次の手順では、OCI環境を準備し、FTDv インスタンスを起動する方法について説明します。 OCIポータルにログインし、OCI Marketplace で Cisco Firepower NGFW virtual firewall (NGFWv) 製品を検索し、コンピューティングインスタンスを起動します。FTDvの起動後に、トラフィッ クの送信元と接続先に応じて、トラフィックをファイアウォールに転送するようにルートテー ブルを設定する必要があります。

- ・仮想クラウドネットワーク (VCN) の設定 (1ページ)
- OCI 上の FTDv インスタンスの作成 (5ページ)
- •インターフェイスの接続(6ページ)
- 接続された VNIC のルートルールの追加 (7ページ)

## 仮想クラウドネットワーク(VCN)の設定

FTDv 展開用の仮想クラウドネットワーク(VCN)を設定します。少なくとも、FTDv の各インターフェイスに1つずつ、合計4つの VCN が必要です。

次の手順に進み、管理 VCN を完了できます。次に、[ネットワーキング (Networking)]に戻り、診断、内部、および外部の各インターフェイスの VCN を作成します。

#### 始める前に

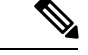

(注) ナビゲーションメニューからサービスを選択すると、左側のメニューにコンパートメントリストが表示されます。コンパートメントはリソースの整理に役立ち、リソースへのアクセスを制御しやすくなります。ルートコンパートメントは、テナントがプロビジョニングされるときにOracleによって作成されます。管理者は、ルートコンパートメントにさらに多くのコンパートメントを作成し、アクセスルールを追加して、どのユーザがそれらのコンパートメントを表示してアクションを実行できるかを制御できます。詳細については、Oracleのドキュメント『コンパートメントの管理(Managing Compartments)』を参照してください。

#### 手順

ステップ1 OCI にログインし、地域を選択します。

OCI は互いに分かれた複数の地域に分割されています。地域は、画面の右上隅に表示されま す。ある地域内のリソースは、別の地域には表示されません。目的の地域内に存在しているこ とを定期的に確認してください。

- ステップ2 [ネットワーキング(Networking)]>[仮想クラウドネットワーク(Virtual Cloud Networks)] を選択し、[VCN の作成(Create VCN)]をクリックします。
- ステップ3 [名前(Name)] に、VCN のわかりやすい名前を入力します(例: FTDv-Management)。
- ステップ4 VCNの CIDR ブロックを入力します。
- ステップ5 [VCN の作成 (Create VCN)]をクリックします。

#### 次のタスク

次の手順に進み、管理VCNを完了します。管理VCNを完了したら、診断、内部、および外部 の各インターフェイスの VCN を作成します。

### ネットワーク セキュリティ グループの作成

ネットワーク セキュリティ グループは、一連の vNIC と、vNIC に適用される一連のセキュリ ティルールで構成されます。

#### 手順

ステップ1 [ネットワーキング(Networking)]>[仮想クラウドネットワーク(Virtual Cloud Networks)]> [仮想クラウドネットワークの詳細(Virtual Cloud Network Details)]>[ネットワーク セキュ リティ グループ(Network Security Groups)]を選択し、[ネットワーク セキュリティ グルー プの作成(Create Network Security Group)] をクリックします。

- **ステップ2**[名前(Name)]に、ネットワーク セキュリティ グループのわかりやすい名前を入力します (例:FTDv-Mgmt-Allow-22-8305)。
- ステップ3 [Next] をクリックします。
- ステップ4 セキュリティルールを追加します。
  - a) SSH アクセスに TCP ポート 22 を許可するルールを追加します。
  - b) HTTPS アクセスに TCP ポート 443 を許可するルールを追加します。

FTDvはFirepower Management Center を介して管理できます。これには、HTTPS 接続用に ポート 8305 を開く必要があります。

(注) これらのセキュリティルールを管理インターフェイス/VCN に適用します。

ステップ5 [作成 (Create)]をクリックします。

### インターネットゲートウェイの作成

管理サブネットを公的にアクセス可能にするには、インターネットゲートウェイが必要です。

#### 手順

- ステップ1 [ネットワーキング(Networking)]>[仮想クラウドネットワーク(Virtual Cloud Networks)]> [仮想クラウドネットワークの詳細(Virtual Cloud Network Details)]>[インターネットゲート ウェイ(Internet Gateways)]を選択し、[インターネットゲートウェイの作成(Create Internet Gateway)] をクリックします。
- **ステップ2** [名前 (Name)] にインターネットゲートウェイのわかりやすい名前を入力します(例: *FTDv-IG*)。
- ステップ3 [インターネットゲートウェイの作成 (Create Internet Gateway) をクリックします。
- **ステップ4** インターネットゲートウェイへのルートを追加します。
  - a) [ネットワーキング (Networking)]>[仮想クラウドネットワーク (Virtual Cloud Networks)]>[仮想クラウドネットワークの詳細 (Virtual Cloud Network Details)]>[ルー トテーブル (Route Tables)]を選択します。
  - b) ルートルールを追加するには、デフォルトのルートテーブルのリンクをクリックします。
  - c) [ルートルールの追加(Add Route Rules)]をクリックします。
  - d) [ターゲットタイプ(Target Type)] ドロップダウンから、[インターネットゲートウェイ (Internet Gateway)]を選択します。
  - e) 宛先 CIDR のブロックを入力します(例: 0.0.0/0)。
  - f) [ターゲット インターネット ゲートウェイ (Target Internet Gateway)] ドロップダウンか ら、作成したゲートウェイを選択します。
  - g) [ルートルールの追加(Add Route Rules)]をクリックします。

### サブネットの作成

各 VCN には、少なくとも1つのサブネットがあります。管理 VCN の管理サブネットを作成します。また、診断 VCN の診断サブネット、内部 VCN の内部サブネット、および外部 VCN の 外部サブネットも必要です。

#### 手順

- ステップ1 [ネットワーキング(Networking)]>[仮想クラウドネットワーク(Virtual Cloud Networks)]> [仮想クラウドネットワークの詳細(Virtual Cloud Network Details)]>[サブネット(Subnets)] を選択し、[サブネットの作成(Create Subnet)]をクリックします。
- ステップ2 サブネットのわかりやすい名前を入力します(例: Management)。
- ステップ3 [サブネットタイプ (Subnet Type)]を選択します(推奨されるデフォルトの[地域 (Regional)] のままにします)。
- **ステップ4 CIDR ブロック**を入力します(例:10.10.0.0/24)。サブネットの内部(非公開)IP アドレス は、この CIDR ブロックから取得されます。
- ステップ5 [ルートテーブル (Route Table)]ドロップダウンから、以前に作成したルートテーブルのいず れかを選択します。
- ステップ6 サブネットの[サブネットアクセス (Subnet Access)]を選択します。

管理サブネットの場合、これはパブリックサブネットである必要があります。

- ステップ7 [DHCPオプション(DHCP Option)]を選択します。
- ステップ8 以前作成した [セキュリティリスト (Security List)]を選択します。
- ステップ9 [サブネットの作成 (Create Subnet)]をクリックします。

#### 次のタスク

VCN(管理、診断、内部、外部)を設定すると、FTDvを起動する準備が整います。FTDvVCN 構成の例については、次の図を参照してください。

#### 図1:FTDv 仮想クラウドネットワーク

#### Virtual Cloud Networks in ftdv Compartment

Virtual Cloud Networks are virtual, private networks that you set up in Oracle data centers. It closely resembles a traditional network, with firewall rules and specific types of communication gateways that you can choose to use.

| Name            | State                         | CIDR Block   | Default Route Table                     | DNS Domain Name              | Created *                      |   |
|-----------------|-------------------------------|--------------|-----------------------------------------|------------------------------|--------------------------------|---|
| FTDy-Outside    | <ul> <li>Available</li> </ul> | 10.10.3.0/24 | Default Route Table for FTDV-Outside    | fidvoutside.oraclevcn.com    | Mon, Jul 6, 2020, 14:32:07 UTC | : |
| ETDy-Inside     | <ul> <li>Available</li> </ul> | 10.10.2.0/24 | Default Route Table for FTDv-Inside     | fidvinside.oraclevcn.com     | Mon, Jul 6, 2020, 14:31:38 UTC | : |
| ETDy-Diagnostic | <ul> <li>Available</li> </ul> | 10.10.1.0/24 | Default Route Table for FTDv-Diagnostic | fidvdiagnostic oraclevcn.com | Mon, Jul 6, 2020, 14:30:46 UTC | ÷ |
| ETDy-Management | <ul> <li>Available</li> </ul> | 10.10.0/24   | Default Route Table for FTDx-Management | fidvmanagement oraclevon.com | Mon, Jul 6, 2020, 14:29:16 UTC | : |

## OCI 上の FTDv インスタンスの作成

Oracle Cloud Marketplace の Cisco Firepower NGFW 仮想ファイアウォール (NGFWv) 製品を使用して、コンピューティングインスタンスを介して OCI に FTDv を展開します。CPU の数、メモリの量、ネットワークリソースなどの特性に基づいて、最適なマシンシェイプを選択します。

#### 手順

- ステップ1 OCI ポータルにログインします。 地域は、画面の右上隅に表示されます。目的の地域内に存在していることを確認してください。
- ステップ2 [マーケットプレイス(Marketplace)]>[アプリケーション(Applications)]を選択します。
- **ステップ3** マーケットプレイスで「Cisco Firepower NGFW virtual firewall (NGFWv)」を検索して、製品を 選択します。
- **ステップ4** 契約条件を確認し、[Oracle の利用規約とパートナーの契約条件を確認して同意します。(I have reviewed and accept the Oracle Terms of Use and the Partner terms and conditions.)] チェック ボックスをオンにします。
- ステップ5 [インスタンスの起動(Launch Instance)]をクリックします。
- ステップ6 [名前 (Name)] に、インスタンスのわかりやすい名前を入力します(例: FTDv-6-7)。
- ステップ7 [シェイプの変更(Change Shape)]をクリックし、FTDvに必要な CPU の数、RAM の量、お よびインターフェイスの数が指定されたシェイプ(VM.Standard2.4 など)を選択します(OCI への FTDvの展開についてを参照)。
- **ステップ8** [仮想クラウドネットワーク(Virtual Cloud Network)] ドロップダウンから、[管理 VCN (Management VCN)]を選択します。
- **ステップ9** 自動入力されていない場合は、**[サブネット(Subnet)]** ドロップダウンから [管理サブネット (Management subnet)]を選択します。
- ステップ10 [ネットワークセキュリティグループを使用してトラフィックを制御する(Use Network Security Groups to Control Traffic)]にチェックを入れ、管理 VCN に設定したセキュリティグループ を選択します。
- **ステップ11** [パブリック IP アドレスの割り当て(Assign a Public Ip Address)] オプションボタンをクリッ クします。
- **ステップ12** [SSH キーの追加(Add SSH keys)]の下で、[公開キーの貼り付け(Paste Public Keys)]オプ ションボタンをクリックして、SSH キーを貼り付けます。

Linux ベースのインスタンスは、パスワードの代わりに SSH キーペアを使用してリモートユー ザを認証します。キーペアは、秘密キーと公開キーで構成されます。インスタンスを作成する ときに、秘密キーをコンピュータに保持し、公開キーを提供します。ガイドラインについて は、『Linux インスタンスでのキーペアの管理(Managing Key Pairs on Linux Instances)』 https://docs.cloud.oracle.com/en-us/iaas/Content/Compute/Tasks/managingkeypairs.htmを参照してください。

- **ステップ13** [詳細オプションの表示 (Show Advanced Options)] リンクをクリックして、オプションを展開します。
- ステップ14 [初期化スクリプト(Initialization Script)]の下で、[クラウド初期化スクリプトの貼り付け(Paste Cloud-Init Script)]オプションボタンをクリックして、FTDvのday0構成を指定します。day0構成は、FTDvの初回起動時に適用されます。

次に、[クラウド初期化スクリプト(Cloud-Init Script)]フィールドにコピーして貼り付ける ことができる day0 構成の例を示します。

```
{
"Hostname": "ftdv-oci",
"AdminPassword": "myPassword@123456",
"FirewallMode": "routed",
"IPv4Mode": "dhcp",
"ManageLocally": "No",
"FmcIp": "1.2.3.4",
"FmcRegKey": "ciscol23reg",
"FmcNatId": "ciscol23nat"
}
```

- FmcRegKey:これは、デバイスを Firepower Management Center に登録するために使用される1回限りの登録キーです。登録キーは、ユーザ定義の最大37文字の英数字値です。
- FmcNatId:これは1回限り使用される一意の文字列です(ユーザが定義)。ただし、センサーと Defense Center が NAT デバイスにより分離されている場合は、この一意の登録 キーと同時に一意の NAT ID を入力する必要があります。

ステップ15 [作成 (Create)]をクリックします。

#### 次のタスク

[作成(Create)]ボタンをクリックした後、状態が[プロビジョニング(Provisioning)]として 表示される FTDv インスタンスをモニタします。

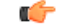

**重要** ステータスをモニタすることが重要です。FTDv インスタンスの状態が [プロビジョニング (Provisioning)]から [実行中(Running)]に移行したら、FTDv ブートが完了する前に必要に 応じて VNIC を接続する必要があります。

## インターフェイスの接続

FTDv は、1 つの VNIC が接続された状態で実行状態になります([コンピューティング (Compute)]>[インスタンス(Instances)]>[インスタンスの詳細(Instance Details)]>[接 続された VNIC (Attached VNICs)]を参照)。これはプライマリ VNIC と呼ばれ、管理 VCN にマッピングされます。FTDvが最初のブートを完了する前に、VNICがFTDvで正しく検出されるように、以前に作成した他のVCNサブネット(診断、内部、外部)のVNICを接続する 必要があります。

#### 手順

- **ステップ1**新しく起動した FTDv インスタンスを選択します。
- ステップ2 [接続された VNIC (Attached VNICs)]>[VNIC の作成(Create VNIC)]の順に選択します。
- ステップ3 [名前 (Name)] に、VNIC のわかりやすい名前を入力します(例: Inside)。
- ステップ4 [仮想クラウドネットワーク(Virtual Cloud Network)]ドロップダウンから VCN を選択しま す。
- **ステップ5** [サブネット(Subnet)]ドロップダウンからサブネットを選択します。
- **ステップ6** [ネットワークセキュリティグループを使用してトラフィックを制御する(Use Network Security Groups to Control Traffic)] をオンにして、選択した VCN 用に設定したセキュリティグループを選択します。
- **ステップ7** [送信元と宛先のチェックをスキップ (Skip Source Destination Check)]をオンにします。
- ステップ8 (オプション)[プライベートIPアドレス (Private IP Address)]を指定します。これは、VNIC に対して特定の IP を選択する場合にのみ必要です。

IP を指定しない場合、OCI はサブネットに割り当てられた CIDR ブロックから IP アドレスを 割り当てます。

- **ステップ9** [変更の保存 (Save Changes)] をクリックし、VNIC を作成します。
- ステップ10 展開で必要となる各 VNIC について、この手順を繰り返します。

### 接続された VNIC のルートルールの追加

診断、内部、および外部の各ルートテーブルにルートテーブルルールを追加します。

#### 手順

- ステップ1 [ネットワーキング(Networking)]>[仮想クラウドネットワーク(Virtual Cloud Networks)] を選択し、VCNに関連付けられているデフォルトルートテーブル(内部または外部)をクリッ クします。
- ステップ2 [ルートルールの追加(Add Route Rules)]をクリックします。
- ステップ3 [ターゲットタイプ (Target Type)]ドロップダウンから、[プライベート IP (Private IP)]を選択します。
- **ステップ4** [宛先タイプ(Destination Type)] ドロップダウンから、[CIDR ブロック(CIDR Block)] を選 択します。

ステップ5 [宛先 CIDR ブロック (Destination CIDR Block)]を入力します(例: 0.0.0.0/0)。

**ステップ6** [ターゲット選択(Target Selection)] フィールドに VNIC のプライベート IP アドレスを入力します。

VNICにIPアドレスを明示的に割り当てていない場合は、VNICの詳細([コンピューティング (Compute)]>[インスタンス(Instances)]>[インスタンスの詳細(Instance Details)]>[接 続された VNIC(Attached VNICs)])で自動割り当てされた IP アドレスを確認できます。

- ステップ7 [ルートルールの追加(Add Route Rules)]をクリックします。
- ステップ8 展開で必要となる各 VNIC について、この手順を繰り返します。